## 4/10 SCHEDULE

The summer 4/10 schedule will begin the week of commencement and end two weeks before the start of the fall semester. Districtwide service hours for the summer will be Monday – Thursday, 8am – 6pm. Some departments may have employees scheduled outside of that time period.

Within Workday, all employees will be provided the SAME set schedule 7:30am – 6:00pm. This includes a thirty (30) minute lunch break. <u>If you have an alternative work</u> <u>schedule during the 4/10 schedule, please be sure to update your schedule for</u> <u>your first week of entry and use Auto-fill from Prior Week for the remaining 4/10</u> <u>work weeks.</u>

ENTER YOUR FIRST WEEK OF TIME FOR 4/10 SCHEDULE – AUTO-FILL FROM SCHEDULE

**NOTE:** All employees have the same Pre-Loaded Schedule for the 4/10 calendar. If you have hours that differ from 7:30am – 6:00pm, you must correct your set schedule the first week of the 4/10 schedule. To complete this please see the instructions below:

## From the **Home** page:

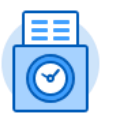

This Week (0 Hours)

- 1. Click the **Time** application.
- 2. Select the
- 3. The Enter My Time page will display.
- 4. Click

at the bottom left of the screen and select Auto-fill from

button in the Enter Time section.

## Schedule.

5. Your schedule time will populate in the grid. [Notice that Friday is no longer an option and that the in and out times are set to those listed above]. **Review** the dates and uncheck any days in which you had a time off request or the day is a GCCCD designated holiday. (e.g. I have vacation scheduled to start this Thursday, so I will uncheck the checkbox next to Thursday.)

| End Date     | 07/         | /02/2017            |            |          |           |          |          |
|--------------|-------------|---------------------|------------|----------|-----------|----------|----------|
| Time Entry C | ode Reg     | gular Time - In/Out |            |          |           |          |          |
| Scheduled H  | Hours 4 ite | ems                 |            |          |           |          | ~        |
|              |             |                     |            | Quantity | Unit Type | In       | Out      |
|              | <b>v</b>    | Monday              | 06/26/2017 | 10       | Hours     |          |          |
|              |             |                     |            |          |           | 07:30 AM | 12:30 PM |
|              |             |                     |            |          |           | 01:00 PM | 06:00 PM |
|              | <b>V</b>    | Tuesday             | 06/27/2017 | 10       | Hours     |          |          |
|              |             |                     |            |          |           | 07:30 AM | 12:30 PM |
|              |             |                     |            |          |           | 01:00 PM | 06:00 PM |
|              | <b>V</b>    | Wednesday           | 06/28/2017 | 10       | Hours     |          |          |
|              |             |                     |            |          |           | 07:30 AM | 12:30 PM |
|              |             |                     |            |          |           | 01:00 PM | 06:00 PM |
|              | <b>~</b>    | Thursday            | 06/29/2017 | 10       | Hours     |          |          |
|              |             |                     |            |          |           | 07:30 AM | 12:30 PM |
|              |             |                     |            |          |           | 01:00 PM | 06:00 PM |

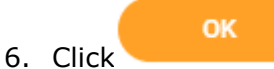

Start Date

06/26/2017

 The time blocks of all the checked days will auto-populate your Enter My Time Weekly template/grid. Adjust the time on the populated time blocks to fit your 4/10 schedule.

**NOTE:** If you were approved to work on a Friday or weekend, simply enter that time as Individual Time Blocks!

- 8. Weekly Totals of time worked and time off display at the top right corner of the page.
- 9. If you unchecked any days, then a Leave Without Pay entry will be added, until those days are filled with either time worked or time off.

|       |                      |                      |                      |                      | Regular Addl. Straight Tin<br>24 | e Time Off<br>0 0    | OT Comp Time Worked Grand Total<br>0 0 24 |
|-------|----------------------|----------------------|----------------------|----------------------|----------------------------------|----------------------|-------------------------------------------|
| Today | < > Jun 19           | 9 – 25, 2017         |                      |                      |                                  |                      | View Week 🗸                               |
|       | Mon 6/19<br>Hours: 8 | Tue 6/20<br>Hours: 8 | Wed 6/21<br>Hours: 8 | Thu 6/22<br>Hours: 0 | Fri 6/23<br>Hours: 0             | Sat 6/24<br>Hours: 0 | Leave Without Pay                         |
|       |                      |                      |                      |                      |                                  |                      | · · ·                                     |

## ENTER ALL FOLLOWING WEEKS OF TIME FOR 4/10 SCHEDULE – AUTO-FILL FROM PRIOR WEEK

NOTE: All employees have the same Pre-Loaded Schedule for the 4/10 calendar. If you have hours that differ from 7:30am – 6:00pm you must correct your set schedule the first week of the 4/10 schedule and then copy that schedule using the instructions below:

From the **Home** page:

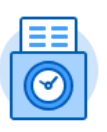

1. Click the **Time** application.

2. Select the

This Week (0 Hours)

button in the Enter Time section.

- 3. The Enter My Time page will display.
- Enter Time 🔻
- 4. Click at the bottom left of the screen and select **Auto-fill from Prior Week.**
- 5. Your schedule time will populate in the grid from your previous week's time. **Review** the dates and uncheck any days in which you had a time off request or the day is a GCCCD designated holiday. (e.g. I have vacation scheduled to start this Thursday, so I will uncheck the checkbox next to Thursday.)

| Start Date   | 06/                           | /26/2017  |            |          |           |  |          |          |  |  |
|--------------|-------------------------------|-----------|------------|----------|-----------|--|----------|----------|--|--|
| End Date     | 07/                           | /02/2017  |            |          |           |  |          |          |  |  |
| Time Entry C | htty Code Regular Time-Ix/Out |           |            |          |           |  |          |          |  |  |
| Scheduled I  | Hours 4 its                   | ems       |            |          |           |  |          | 2        |  |  |
|              |                               |           |            | Quantity | Unit Type |  | In       | Out      |  |  |
|              | <b>v</b>                      | Monday    | 06/26/2017 | 10       | Hours     |  |          |          |  |  |
|              |                               |           |            |          |           |  | 07:30 AM | 12:30 PM |  |  |
|              |                               |           |            |          |           |  | 01:00 PM | 06:00 PM |  |  |
|              | ~                             | Tuesday   | 06/27/2017 | 10       | Hours     |  |          |          |  |  |
|              |                               |           |            |          |           |  | 07:30 AM | 12:30 PM |  |  |
|              |                               |           |            |          |           |  | 01:00 PM | 06:00 PM |  |  |
|              | <b>V</b>                      | Wednesday | 06/28/2017 | 10       | Hours     |  |          |          |  |  |
|              |                               |           |            |          |           |  | 07:30 AM | 12:30 PM |  |  |
|              |                               |           |            |          |           |  | 01:00 PM | 06:00 PM |  |  |
|              | 1                             | Thursday  | 06/29/2017 | 10       | Hours     |  |          |          |  |  |
|              |                               |           |            |          |           |  | 07:30 AM | 12:30 PM |  |  |
|              |                               |           |            |          |           |  | 01:00 PM | 06:00 PM |  |  |
|              |                               |           |            |          |           |  |          |          |  |  |

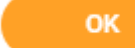

 Click
The time blocks of all the checked days will auto-populate your Enter My Time Weekly template/grid. Adjust the time on the populated time blocks to fit your 4/10 schedule.

**NOTE:** If anything has change from the previous week, be sure to correct this time prior to submittal.

- 8. Weekly Totals of time worked and time off display at the top right corner of the page.
- 9. If you unchecked any days, then a Leave Without Pay entry will be added, until those days are filled with either time worked or time off.

|       |            |                      |                      |                      | Regular<br>24        | t Time Time Off<br>0 0 | 0T Comp Time Worked Grand Total<br>0 0 24 |
|-------|------------|----------------------|----------------------|----------------------|----------------------|------------------------|-------------------------------------------|
| Today | < > Jun 19 | 9 – 25, 2017         |                      |                      |                      |                        | View Week V                               |
|       | Mon 6/19   | Tue 6/20<br>Hours: 8 | Wed 6/21<br>Hours: 8 | Thu 6/22<br>Hours: 0 | Fri 6/23<br>Hours: 0 | Sat 6/24<br>Hours: 0   | Sun 6/25                                  |
|       | Hours. 6   |                      |                      |                      |                      |                        | riddio. o                                 |
|       | nouis. o   |                      |                      |                      |                      |                        | Leave Without Pay                         |